eM4 Controller Wallbox

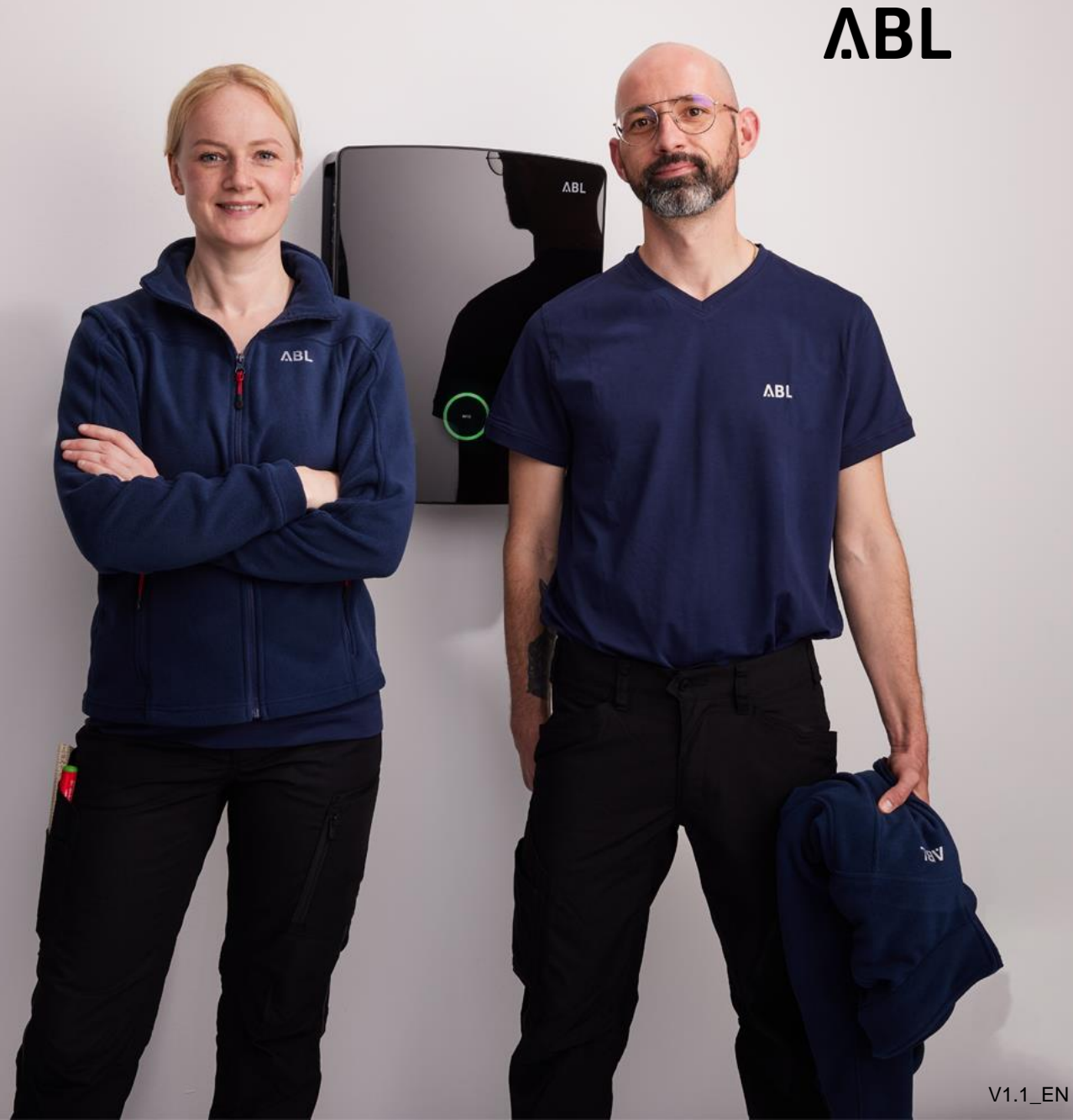

Converting an eM4 controller or an eM4 group (controller / extender)to "Local RFID Mode" is only possible after the complete configuration via the ABL Configuration App.

- → This switches off the backend connection and it is possible to teach in RFID cards directly in the controller wallbox.
- → You can reach the SBC web admin in various ways, e.g. via a laptop, a tablet or a smartphone description from page 8 onwards

#### Local RFID Mode – User Interface

| ABL User Interfa                | ce           |               |                 |                     | ΛBL |
|---------------------------------|--------------|---------------|-----------------|---------------------|-----|
| Logged in as OWNER              | Cha          | Change role ▼ |                 | 1                   |     |
|                                 | Overview     | Products      | Connectivity Op | eration Maintenance |     |
|                                 |              | General       | Group About     | Licenses            |     |
| Info                            |              |               |                 |                     |     |
| Charging Station                |              |               |                 |                     |     |
| Serial number Charging Station: | 10325981     |               |                 |                     |     |
| Serial number SBC:              | S016961A9    |               |                 |                     |     |
| Chargebox ID:                   | ABL_10325981 |               |                 |                     |     |
| Software Version:               | 2.0p10       |               |                 |                     |     |

 Switch to the "Operation" tab

| ABL User Interfa   | ace                                                                        | ΛBL |  |
|--------------------|----------------------------------------------------------------------------|-----|--|
| Logged in as OWNER | Change role ▼                                                              | - 1 |  |
|                    | Overview Products Connectivity Operation Maintenance                       |     |  |
| General            | OCPP Configuration OCPP Settings Eichrecht Load Management Local RFID Mode | - 1 |  |
| General Settings   |                                                                            | - 1 |  |
| Operation mode     |                                                                            |     |  |
| Operation mode:    | Online - Backend Mode v 0<br>Save Discard                                  |     |  |
|                    | 2                                                                          |     |  |
|                    | Online - Backend Mode 🗸                                                    |     |  |
|                    | Online - Backend Mode                                                      |     |  |
|                    | Local - RFID Mode                                                          |     |  |
|                    | Local - Free Charging Mode                                                 |     |  |

 Switch to the operating mode "Local - RFID Mode"

> Alternatively, "Free Charging" can also be selected here (Free Charging Mode)

**2** Save

Local RFID-Mode SBC 2.0 04/2024 4

| ABL User Interfa   | ace                        |                                        | ٨BL         |
|--------------------|----------------------------|----------------------------------------|-------------|
| Logged in as OWNER | Change role ▼              |                                        |             |
|                    | Overview Products          | Connectivity Operation Maintenance     |             |
| General            | OCPP Configuration OCPP Se | ettings Eichrecht Load Management Loca | I RFID Mode |
| Local RFID Mode.   | Management of Use          | er List.                               |             |
| RFID - UID         | Username                   | Outlets                                | Action      |
| No entries found.  |                            |                                        |             |
|                    |                            |                                        |             |
|                    |                            | 2 Add RFID-Card                        | Delete all  |
| Export User List:  | Export                     |                                        | _           |
| Import User List:  | Durchsuchen                | Keine Datei ausgewählt. Import         |             |

ΛBL

- Switch to the "Local -RFID Mode" tab
- Click on "Add RFID-Card" and present the RFID card in front of the RFID reader of the wallbox

![](_page_4_Picture_5.jpeg)

| ABL User Interf     | ace                                                            |                                                             | ΛBL    |  |  |  |  |
|---------------------|----------------------------------------------------------------|-------------------------------------------------------------|--------|--|--|--|--|
| Logged in as OWNER  | Change role ▼                                                  |                                                             |        |  |  |  |  |
|                     | Overview Products                                              | Connectivity <b>Operation</b> Maintenance                   |        |  |  |  |  |
| Genera              | OCPP Configuration OCPP                                        | Settings Eichrecht Load Management Local RFID Mode          |        |  |  |  |  |
| Local RFID Mode     | . Management of Us                                             | er List.                                                    |        |  |  |  |  |
| The teaching        | The teaching card UID 0441943AF85680 was updated successfully. |                                                             |        |  |  |  |  |
| RFID - UID          | Username                                                       | Outlets                                                     | Action |  |  |  |  |
| No entries found.   |                                                                |                                                             |        |  |  |  |  |
| 1<br>0441943AF85680 | John Miller                                                    | Example: 1, 4, 6, 10 or space for the selection all outlets | ×      |  |  |  |  |
| Export User List:   | Export                                                         |                                                             |        |  |  |  |  |
| Import User List:   | Durchsuchen                                                    | Keine Datei ausgewählt. Import                              |        |  |  |  |  |

- Card UID is read and displayed
- Enter name for card (e.g. User name)
- Enter the number of the charging point for which the RFID card is to be valid
  - e.g. 1 for chargepoint 1
  - 1,2,4 for chargepoint 1, 2 and 4
  - Space bar for all charging points

![](_page_5_Picture_9.jpeg)

| ABL User In                  | terface                                   |               |                   |           |            |                 | ΛBL        |
|------------------------------|-------------------------------------------|---------------|-------------------|-----------|------------|-----------------|------------|
| Logged in as OWN             | ER C                                      | Change role ▼ |                   |           |            |                 |            |
|                              | Overview                                  | Products      | Connectivity      | Operation | Maintenand | ce              |            |
|                              | General OCPP Configurati                  | ion OCPP S    | ettings Eichr     | echt Load | Management | Local RFID Mode |            |
| Local RFID M                 | Local RFID Mode. Management of User List. |               |                   |           |            |                 |            |
| Data was saved successfully. |                                           |               |                   |           |            |                 |            |
| RFID - UID                   | Username                                  | Out           | lets              |           |            |                 | Action     |
| 0441943AF85680               | John Miller                               | 1             |                   |           |            |                 |            |
| 043052CA4A6580               | Jessica Miller                            | 2             |                   |           |            |                 |            |
|                              |                                           |               |                   |           |            | Add RFID-Card   | Delete all |
| Export User List:            |                                           | Export        |                   |           |            |                 |            |
| Import User List:            |                                           | Durchsuchen   | Keine Datei ausge | wählt.    | Import     | 2               |            |

Repeat the process until all cards have been taught in

- List of RFID cards can be exported, e.g. to read them in again at another wallbox
- A list of RFID cards can also be imported

→ Charging sessions can now be released with the corresponding cards

![](_page_7_Figure_1.jpeg)

ΛBL

Switch to the "Maintenance" tab and "System" tab

 Click on "Hard reset". Controller restarts

> The "Local RFID mode" function is then ready for operation

# Access options to the web admin

eM4 Controller

![](_page_8_Picture_2.jpeg)

# Access to the web admin of the controller wallbox

Wired via Router

![](_page_9_Figure_3.jpeg)

\* WiFi password of the wallbox (assigned during commissioning)

Variant 1:

Connection via network cable to a free port of the Routers
 → Input in the address field of a browser:
 ablserialnumber.local

![](_page_9_Picture_7.jpeg)

#### Variant 2:

Select the WiFi of the wallbox – connect – enter password\*

![](_page_9_Picture_10.jpeg)

 $\rightarrow$  Input in the address field of a browser: 10.10.10.200

#### Variant 3:

Read out the IP address via the router interface

![](_page_9_Picture_14.jpeg)

 $\rightarrow$  Enter the IP address in the address field of a browser

# Access to the web admin of the controller wallbox

ΛBL

Wired via Switch (without Router) DHCP through controller

![](_page_10_Figure_3.jpeg)

Variant 1:

 Connection via network cable to a free port on the switch
 → Input in the address field of a browser : ablserialnumber.local

![](_page_10_Picture_6.jpeg)

#### Variant 2:

Select the WiFi of the wallbox – connect – enter password\*

![](_page_10_Figure_9.jpeg)

→ Input in the address field of a browser: 10.10.10.200

\* WiFi password of the wallbox (assigned during commissioning)

# Access to the web admin of the controller wallbox

Wireless via WiFi-Router

![](_page_11_Figure_3.jpeg)

Variant 1:

 Connection to the controller via network cable
 → Input in the address field of a browser: ablserialnumber.local

![](_page_11_Picture_6.jpeg)

#### Variant 2:

sbc4

Read out the IP address via the router interface

192.168.1.152

 $\rightarrow$  Enter the IP address in the address field of a browser

\* WiFi password of the wallbox (assigned during commissioning)

# ΛBL

ABL GmbH · Albert-Büttner-Straße 11 · D-91207 Lauf / Pegnitz T. +49 (0) 9123 188-0 · info@abl.de · www.abl.de · www.ablmobility.de

© ABL GmbH 2024 Diese Präsentation und ihr Inhalt sind urheberrechtlich geschützt. Eine Vervielfältigung oder Veröffentlichung auch nur einzelner enthaltener Texte, Grafiken, Fotos ist strengstens untersagt und nur mit ausdrücklicher schriftlicher Genehmigung von ABL GmbH.

![](_page_12_Picture_3.jpeg)